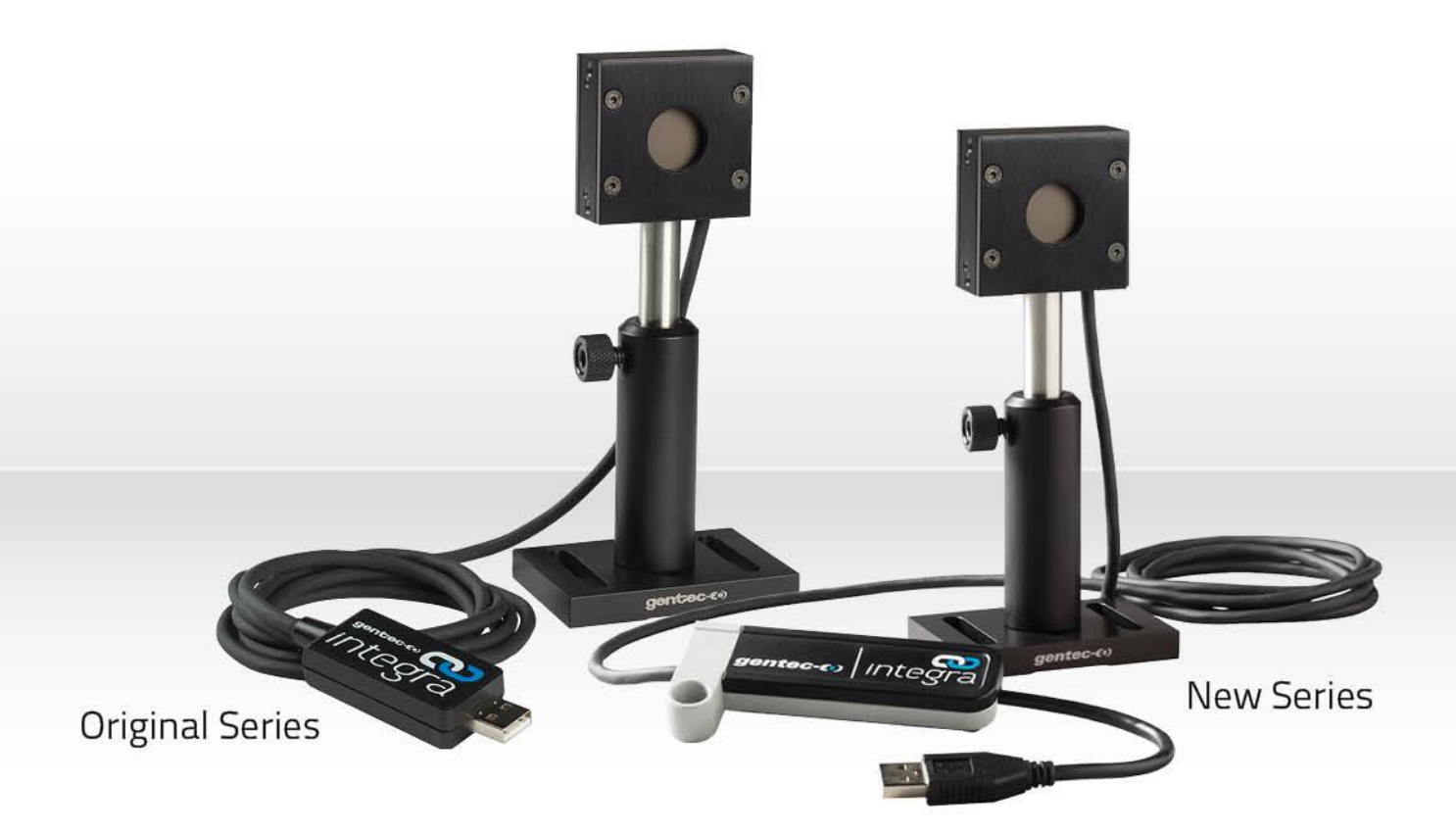

# Integra | Embedded Monitor for Power & Energy Detectors

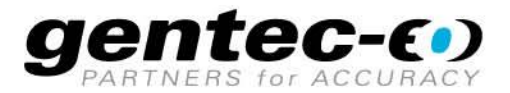

### WARRANTY

All Gentec-EO products carry a one-year warranty from the date of shipment on material or workmanship defects when used under normal operating conditions.

Gentec-EO will repair or replace, at its sole discretion, any product that proves to be defective during the warranty period.

The warranty does not cover damages caused by product misuse, product modifications, accidents, abnormal operating or handling conditions, or third-party battery leakage. Any attempt by an unauthorized person to alter or repair the product voids the warranty. Gentec-EO is not liable for consequential damages of any kind.

### CLAIMS

For warranty service, please contact your Gentec-EO representative or fill out an RMA request:

https://www.gentec-eo.com/contact-us/support-rma-request

To help us answer your request more efficiently, please have your product serial number ready before contacting customer support.

Upon receipt of return authorization, ship the product according to the RMA instructions. Do not ship items without a return authorization. Transport is at the customer's expense, in both directions, unless the product has been received damaged or non-functional. Gentec-EO assumes no responsibility for the damage caused in transit.

### SAFETY INFORMATION

Do not use a Gentec-EO device if the monitor or the detector looks damaged or if you suspect that the device is not operating properly.

Appropriate installation must be done for water-cooled and fan-cooled detectors. Refer to the specific instructions for more information. Wait a few minutes before handling the detectors after they are powered up. The surfaces of the detectors get very hot, and there is a risk of injury if they have not cooled.

- **Note:** This equipment has been tested and found to comply with the limits for a Class A digital device, pursuant to part 15 of the FCC Rules. These limits are designed to provide reasonable protection against harmful interference in a residential installation. This equipment generates, uses and can radiate radio frequency energy. If not installed and used in accordance with the instructions, it may cause harmful interference to radio communications. However, there is no guarantee that interference will not occur in a particular installation. If this equipment does cause harmful interference to radio or television reception, which can be determined by turning the equipment off and on, try to correct the interference by taking one or more of the following steps:
  - Reorient or relocate the receiving antenna.
  - Increase the distance between the equipment and receiver.
  - Connect the equipment to an outlet that is on a different circuit than the receiver.
  - Consult the dealer or an experienced radio/TV technician for help.
- **Caution:** Changes or modifications not expressly approved in writing by Gentec-EO Inc. may void the user's authority to operate this equipment.

# TABLE OF CONTENTS

| 1.  | INT      | EGRA                                                               | б    |
|-----|----------|--------------------------------------------------------------------|------|
| 1.1 |          | Introduction                                                       | 6    |
| 1.2 |          | Specifications                                                     | б    |
| 1   | .2.1     | DB-9 pinout                                                        | 6    |
| 1   | .2.2     | Range adjustment                                                   | 6    |
| 2.  | Quio     | ck start procedure                                                 | 7    |
| З.  | Use      | r interface                                                        | 8    |
| 4.  | USE      | and RS-232 serial communication                                    | 9    |
| 4.1 |          | Description                                                        | 9    |
| 4.2 |          | Setting up communication to the INTEGRA                            | 9    |
| Z   | 1.2.1    | Connect the monitor                                                | 9    |
| Z   | 1.2.2    | To echo commands                                                   | . 10 |
| Z   | 1.2.3    | Test the connection                                                | . 10 |
| 4.3 | 8.       | Serial command format                                              | . 11 |
| Z   | 1.3.1    | Serial protocol rules                                              | . 11 |
| Z   | 1.3.2    | Text mode rules                                                    | . 11 |
| 4.4 | <b>.</b> | Binary mode output format                                          | . 11 |
| Z   | 1.4.1    | Description                                                        | . 11 |
| 4.5 | ).       | List of serial commands for the INTEGRA (summary)                  | . 14 |
| 4.6 | ).       | Detailed description of the serial commands for INTEGRA (complete) | . 16 |
| Z   | 1.6.1    | Display                                                            | . 16 |
| Z   | 1.6.2    | Data acquisition                                                   | . 20 |
| Z   | 1.6.3    | Setup                                                              | . 24 |
| Z   | 1.6.4    | Control                                                            | . 26 |
| 4   | 1.6.5    | Instrument and detector information                                | . 31 |
| 4.7 |          | Error messages                                                     | .35  |
| 5.  | USE      | driver installation                                                | . 36 |
| 6.  | Mai      | ntenance                                                           | . 36 |
| 6.1 |          | Free software upgrade                                              | . 36 |
| 6.2 |          | Troubleshooting                                                    | . 36 |
| 7.  | Dec      | laration of conformity                                             | . 37 |
| 8.  | UKC      | CA declaration of conformity                                       | . 39 |
| 9.  | Арр      | endix A: WEEE directive                                            | . 41 |

# 1. INTEGRA

## **1.1. INTRODUCTION**

The INTEGRA is a series of all-in-one detectors that combine a detector and a meter in one convenient product. The small but powerful meter of the INTEGRA series presents a direct USB or RS-232 connection so you can plug it into your PC. Simply use the PC-Gentec-EO software supplied with your product and be ready to make power or energy measurements within seconds! Each detector of the INTEGRA series offers the same incredible performance as the usual detector and meter combination, from pW to kW and from fJ to J. And the good news is that all our most popular products are available with the INTEGRA option.

# **1.2. SPECIFICATIONS**

The following specifications are based on a one-year calibration cycle, an operating temperature of 18 °C to 28 °C (64 °F to 82 °F) and a relative humidity not exceeding 80%. INTEGRA must be stored in an environment between 10 °C to 45 °C (50 °F to 113 °F) and a relative humidity not exceeding 90%. Photodiodes are sensitive to temperature, especially at longer wavelengths. It is best to keep the temperature in the range of 25 °C (77 °F) close to the calibration temperature.

| Power meter specifications                                                                                                    |                                                                       |                                                                                                  |
|----------------------------------------------------------------------------------------------------|-----------------------------------------------------------------------|--------------------------------------------------------------------------------------------------|
| Power range                                                                                                    | 4 pW to                                                               | 30 kW                                                                                            |
| Power scales:<br>Photo detectors<br>Thermal detectors                                                                                                    | <u>21 scales:</u> 300 pW to 3 W<br>16 scales: 300 µW to 30 kW         |                                                                                                  |
| Pyroelectric in power mode (UM-B)                                                                                                    | <u>8 scales</u> : 100 μ                                               | iW, to 300 mW                                                                                    |
| Accuracy <sup>1</sup>                                                                                                    | ± 2.5% <sup>1</sup> ± 5 μ'                                            | V best scale <sup>1</sup>                                                                        |
| Data transfer rate                                                                                                    | 6.7                                                                   | Hz                                                                                               |
| Energy meter specifications                                                                                                    |                                                                       |                                                                                                  |
| Energy range                                                                                                    | 2 fJ to                                                               | 30 kJ                                                                                            |
| Energy scales:<br>Photo detectors<br>Pyroelectric detector                                                                                                    | <u>22 scales</u> : 300 fJ to 30 mJ<br><u>15 scales:</u> 3 mJ to 30 kJ |                                                                                                  |
| Accuracy <sup>2</sup>                                                                                                    | 3.0% <sup>2</sup> ± 50 μV < 5.2 kHz best scale                        |                                                                                                  |
| Trigger level:<br>Default<br>Software                                                                                                    | 2%<br>0.1% to 99.9%, 0.1% resolution                                  |                                                                                                  |
| Data transfer rate (maximum)                                                                                                    | USB :<br>900 Hz ASCII mode<br>5200 Hz binary mode                     | RS232:<br>200 Hz ASCII mode<br>400 Hz binary mode                                                |
| Frequency measurement Accurate frequency measurement up to 5.2 kHz<br>0-5.200 Hz: ± 1%                                                                                                    |                                                                       | asurement up to 5.2 kHz<br>Hz: ± 1%                                                              |
| Voltage range for RS-232 supply                                                                                                    | 4-30 Vdc                                                              | @ 60 mA                                                                                          |
| Voltage range for special option for external trigger                                                                                                    | 2.5 - 18 volts,                                                       | max 20 volts                                                                                     |
| Minimum pulse width for external<br>trigger signal                                                                                                    | 1 $\mu\text{s}$ - the trigger happens on the rising edge of the pulse |                                                                                                  |
| External trigger timing requirements Between 20% of the specific head risetime before the laser pulse to specific head risetime minus the minimum pulse width after the laser Please see the example below. |                                                                       | setime before the laser pulse to the<br>num pulse width after the laser pulse.<br>example below. |
| Software specifications                                                                                                    |                                                                       |                                                                                                  |
| Please refer to the PC-Gentec-EO manual                                                                                                    | (202322).                                                             |                                                                                                  |

<sup>1</sup> Including linearity, detector accuracy and is detector dependent.

<sup>2</sup> Excludes non-linearity.

Example for the external trigger timing requirements:

- If the head detector has a risetime of Tresp = 20  $\mu$ s, the time frame will be from (20% \* 20  $\mu$ s = 4  $\mu$ s) before the laser pulse to (20  $\mu$ s 1  $\mu$ s = 19  $\mu$ s) after the laser pulse.
- Then, the external trigger signal must happen between 4 µs before to 19 µs after the laser pulse.
- The graph below visualizes the synchronization of the external trigger signal compared to the laser pulse signal.

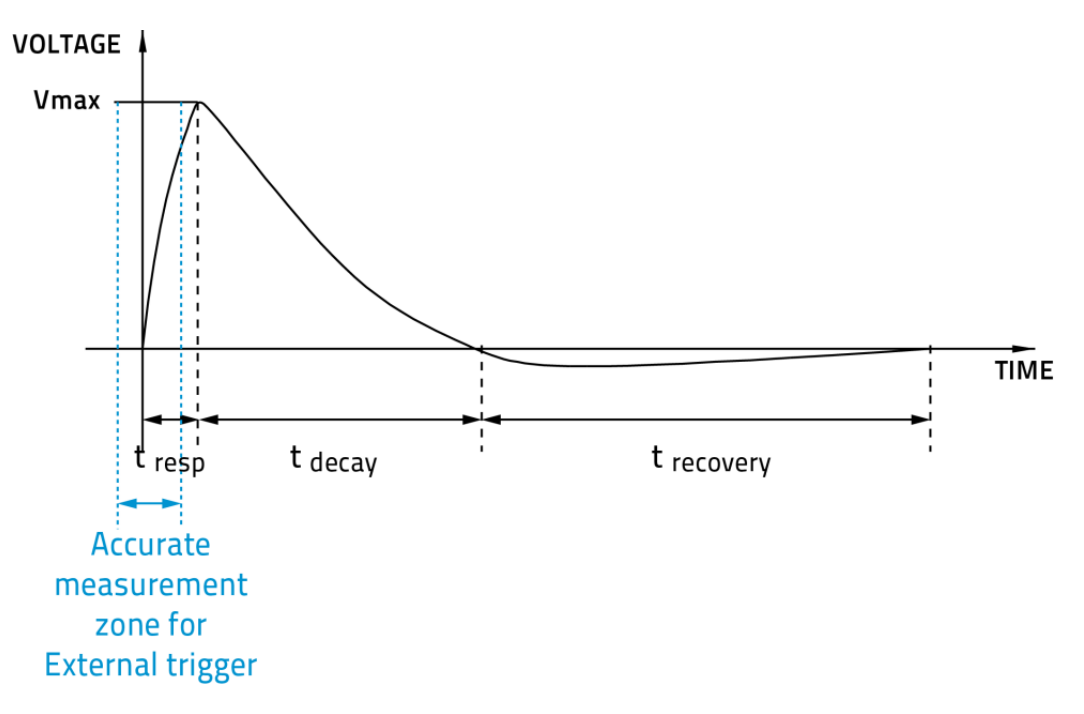

### 1.2.1. DB-9 pinout

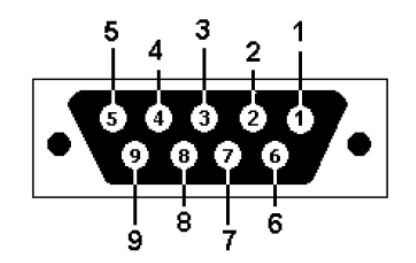

| Female DB9 pin   | Function      |
|------------------|---------------|
| 2                | RS-232 output |
| 3                | RS-232 input  |
| 1, 4, 6, 7, 8, 9 | Not used      |
| 5                | Ground/shield |

### 1.2.2. Range adjustment

The INTEGRA monitor can add or remove the last available power or energy range depending on the wavelength (spectral sensitivity), the repetition rate or the presence of an attenuator. This is done so that the INTEGRA does not trigger on noise or that the electrical offset affects the measurements.

# 2. QUICK START PROCEDURE

- 1. Install the PC-Gentec-EO software on your PC.
- 2. Install the power or energy detector head on its optical stand.
- 3. Connect the INTEGRA device to the PC with the appropriate USB cable.
- 4. Start the PC-Gentec-EO software.
- 5. Choose the appropriate display for your measurement:

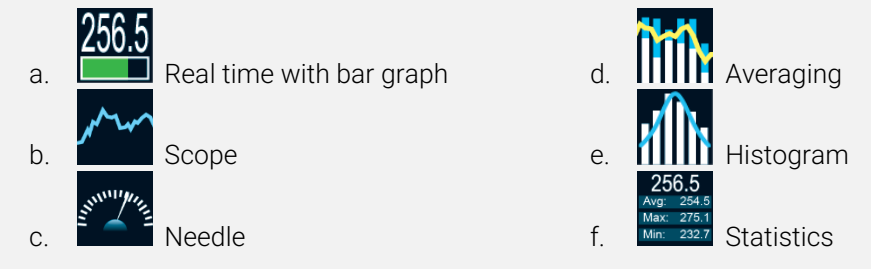

- 6. Press the **Connect** button on the top left corner of the main window and change the measurement and display options in the appropriate tabs.
  - a. Power heads will default to power measurement. Energy heads will default to energy measurement. The display will default to a dual display in real time and scope in auto range mode.
  - b. Remove the head's protective cover and start the laser.

Put the detector head into the laser beam path. Leave it there for a few minutes until the detector has reached an equilibrium temperature. The entire laser beam must be within the sensor aperture. Do not exceed the maximum specified densities, energies or powers. For the most accurate measurement, spread the beam across 60% to 80% of the sensor area.

Warning: Power detectors can be used with both CW and pulsed lasers. Energy detectors can only be used with pulsed lasers.

7. Adjust the zero:

The power read by PC-Gentec-EO when no laser beam is incident on the detector may not be exactly zero. For power measures, this is because the detector is not thermally stabilized OR there was a heat source in the field of view of the detector when you connected the PC-Gentec-EO. As for photo detectors, zeroing will remove the detector's offset.

- Thermal and pyroelectric detectors: Block all laser radiation on the detector. To reset the zero, wait until the reading has stabilized and click **Set Zero** in the main menu.
- Photo detectors: You must block all forms of radiation (cover the detector). Click on Set Zero in the main menu. In some software versions, a message will appear requesting you to put the black cover over your photo detector. Press the OK button after you have done so. The software passes through all the scales to determine the zero for each scale.

See notes.

### Notes:

- a. Refer to specific power detector documentation for complete installation and operating instructions.
- b. Power detectors are thermal sensors and are thus sensitive to temperature variations.
- c. For high-precision measurements, it is recommended to:
  - i. Allow the power detector to thermally stabilize before zeroing the software.
  - ii. Touch only the stand when handling the power detector. Do not touch the detector itself. This is especially true for highly sensitive detectors.
  - iii. Do not adjust the zero for energy detectors, such as the QE series.
  - iv. Avoid forced airflow or drafts around the detector.

# 3. USER INTERFACE

Please refer to the PC-Gentec-EO manual for more information concerning the user interface. The manual can be downloaded on our website at: <u>https://gentec-eo.com/downloads/specsheets-manuals</u>.

# 4. USB AND RS-232 SERIAL COMMUNICATION

### 4.1. DESCRIPTION

The INTEGRA has two communication modes: the binary mode for fast data acquisition and the ASCII mode. Both modes will require text input commands which must follow the rules stated in Section 0. The output can be in binary mode or in ASCII mode. Section 0 describes all the commands in ASCII output mode, but keep in mind, it is also valid for binary mode, as described in Section 4.4.

The USB class used by INTEGRA is a CDC or Communication Device Class. This means it shows up in the host PC as a COM port, but it is not a COM port, rather a true full speed USB port. You can communicate with this port as if it were an RS232 port, but very fast when it comes to speed. Follow the Windows command prompts to install the USB drivers. The USB drivers are fully tested and digitally signed by Microsoft.

Open the appropriate port in your software with standard COM port tools. None of the port settings matter since they are not used, so leave them at whatever default they are in. It is a real USB connection.

Use the standard COM port writes and reads to control the INTEGRA.

### 4.2. SETTING UP COMMUNICATION TO THE INTEGRA

### 4.2.1. Connect the monitor

Use your favourite serial terminal emulator to connect to the COM port. Some example serial terminal programs are:

- CoolTerm: https://freeware.the-meiers.org/
- PuTTY: http://www.putty.org/
- RealTerm: https://realterm.sourceforge.io/

If you need to know the COM port number, you can find it in Windows Device Manager.

Use the following communication parameter settings:

USB

| INTEGRA COM port settings |                       |  |  |
|---------------------------|-----------------------|--|--|
| Bits per second           | Any setting will work |  |  |
| Data bits                 | Any setting will work |  |  |
| Parity                    | Any setting will work |  |  |
| Stop bits                 | Any setting will work |  |  |
| Flow control              | Any setting will work |  |  |

RS-232

| INTEGRA COM port settings |         |  |  |
|---------------------------|---------|--|--|
| Bits per second           | 115,200 |  |  |
| Data bits                 | 8       |  |  |
| Parity                    | None    |  |  |
| Stop bits                 | 1       |  |  |
| Flow control              | None    |  |  |

### 4.2.2. <u>To echo commands</u>

The commands you type will not appear in the terminal window unless you set up the terminal emulator to do so. Only the response from the monitor will be displayed. If you prefer to see the commands you are typing, enable "Local Echo" or equivalent setting.

### 4.2.3. Test the connection

In the terminal window, type \*VER. If the response is the version of your monitor, you are successfully connected and ready for serial command action.

### 4.3. SERIAL COMMAND FORMAT

### 4.3.1. Serial protocol rules

Commands are sent as text strings. The response will either be data or an empty string.

### 4.3.2. Text mode rules

All text commands must begin with a trigger character (\*). You do not need to end with a line feed or a carriage return. Parameters must NOT be separated by spaces. Characters do not have to be capitals, mixed upper and lower cases are fine. Replies to all text mode commands are also in text mode and end with a carriage return and a line feed.

In case of an error, the reply string is one of the following:

### "Command error. Command not recognized."

or

### "Command error. Command must start with '\*"

Because all text mode replies end with a carriage return **<CR>** or a line feed **<LF>** (or both), a text reply contains tabulations when many elements need to be separated in the string. This is useful when exporting data to a spreadsheet.

### 4.4. BINARY MODE OUTPUT FORMAT

### 4.4.1. Description

The INTEGRA's resolution is 12 bits for the joulemeter mode. To be compatible with other Gentec-EO monitors, a 14-bit value is sent, but the two LSBs of the low byte are not significant.

Only joulemeters support the binary mode. Thermopiles in energy mode, thermal heads in standard mode and photo detectors are coded in ASCII.

By default the joulemeters are in ASCII mode. To turn on the binary mode, send the command \*SS11. Please refer to the Detailed Description of the Serial Commands for INTEGRA (Complete) section for more information.

All commands are valid in binary mode and are sent as text strings as well. Only the commands \*CAU, \*CVU, \*CEU and \*CTU will return binary results. All other commands will reply in ASCII.

### Examples to decode binary commands

### Decoding \*CAU or \*CVU

If you send \*cau, INTEGRA will send continuous data with 2 bytes per pulse.

If you send \*cvu, INTEGRA will send the current measurement with 2 bytes per pulse.

Bit 7 of each byte is the order bit, and the rest is the binary data. If the order bit is 0, the byte is the high byte. If the order bit is 1, the byte is the low byte. You must then mask, shift the MSB, add and divide the data by the scale. See the example below.

The 2 bytes are decoded as follows:

Byte 2 0XXX XXXX.0 = High byte, and X is the upper binary data. If it is over the range, this byte is 0xFE.

Byte 1 1XXX XXYY. 1 = Low byte, X is the lower binary data and Y is not significant data. Y will always be 0. If it is over the range, this byte is 0x7F.

### Examples to decode binary commands

### Example 1: Using \*CAU or \*CVU

INTEGRA is measuring 151 mJ in a 300 mJ scale. The data sent by INTEGRA will be: 0x40B4.

Decode this as follows:

- 1. Look at bit 7 of each byte to determine the high and low bytes.
- 2. Keep bits 0 to 6 of each byte (and with 0x7F).
- 3. Shift the high byte left by 7 bits (multiply by 128).
- 4. Add the high and low bytes.
- 5. Divide the result by the full-scale value, 16,382.
- 6. Multiply the result by the set scale, 300 mJ.

The two data bytes are 0x40 and 0xB6. In binary they are: 0100 0000 and 1011 0100.

The byte order bit is 0 for the high byte and 1 for the low byte. The high byte is therefore 0x40, and the low byte is 0xB6.

The data is the lower 7 bits of each byte or high byte of 0x40 and low byte of 0x34.

Shifting the high byte 7 by its results in  $0x40 \times 128 = 0x2000$ .

Adding this value to the low byte results in 0x2034, or 8,244 decimal: 8,244 / 16,382 \* 300 mJ = 151 mJ.

If the value of these bytes is 0xFE7F, an out-of-scale condition exists.

### Decoding \*CEU or \*CTU

If you send \*ceu, INTEGRA will send continuous data with 9 bytes per pulse.

If you send \*ctu, INTEGRA will send the current measurement with 9 bytes per pulse.

The 9 bytes are decoded as follows:

- Byte 8 Always 0X02 or STX. Let the host know this is the start of data.
- Byte 7 The scale index or with 0x80. This is done so it can never be the STX or ETX byte. Therefore, if the scale was set to 29, then this byte would be hex (29) = 0x1D. Or this with 0x80, and the value sent is 0x9D.
- Byte 6 The upper 7 data bits of the energy, or'd with 0x80. If the pulse is over the range, this byte is 0xFE.
- Byte 5 The lower 7 data bits of the energy, or'd with 0x80. If the pulse is over the range, this byte is 0x7F.
- Byte 4 The upper 7 bits of the pulse period timer, or'd with 0x80 (28 bits total).
- Byte 3 The next 7 bits of the pulse period timer, or'd with 0x80 (28 bits total).
- Byte 2 The next 7 bits of the pulse period timer, or'd with 0x80 (28 bits total).
- Byte 1 The lower 7 bits of the pulse period timer, or'd with 0x80 (28 bits total).
- Byte 0 Always 0X03 or ETX. Let the host know this is the end of the data.

### Example 2: Using \*CEU and \*CTU

INTEGRA is measuring 151 mJ in a 300 mJ scale. The pulse frequency is 1531 Hz. The data sent by INTEGRA will be: 0x0297A0B68080FABC03.

Decode this as follows:

- 1. The valid data is between the 0x20 (Start of Text) and 0x03 (End of Text) codes.
- 2. Valid data is 0x97A0B68080FABC.
- 3. The first byte is the scale, or'd with 0x80.
- 4. The second and third bytes are the data, each or'd with 0x80.
- 5. The remaining 4 bytes are the pulse period counts, each or'd with 0x80.

Valid data is 0x97A0B68080FABC.

The scale byte is 0x97. Mask off bit 7 resulting in 0x17 or 23 decimal. The scale is 23 or 300 mJ.

The energy data bytes are 0xA0B6. If the value of these bytes is 0xFE7F, an out-of-scale condition exists.

If no out-of-scale condition exists, mask off bit 7 of each byte:  $1010\ 0000\ 1011\ 0110 \ge 0010\ 0000\ 0011\ 0110$ , resulting in 0x2036 or 8,246 decimal: 8,246 / 16,382 \* 300 mJ = 151 mJ.

### Examples to decode binary commands

The pulse period bytes are 0x8080FABC. Mask off bit 7 of each byte resulting in 0x003D3C or 15,676 decimal. The period timer is based on a 24E6 Hz clock, so the period is found as:

- If you send \*ceu, it will be 15,676 counts / 24E6 counts per second = 653.17us.
- If you send \*ctu, the pulse frequency will be 1 / 653.17us = 1531 Hz.

# 4.5. LIST OF SERIAL COMMANDS FOR THE INTEGRA (SUMMARY)

| #      | Command name                                  | Command | Description                                                          |  |  |  |
|--------|-----------------------------------------------|---------|----------------------------------------------------------------------|--|--|--|
| Displa | Display                                       |         |                                                                      |  |  |  |
| 01     | Set scale                                     | SCS     | Manually sets the scale                                              |  |  |  |
| 02     | Set scale up                                  | SSU     | Changes scale to the next higher scale                               |  |  |  |
| 03     | Set scale down                                | SSD     | Changes scale to the next lower scale                                |  |  |  |
| 04     | Get current scale index                       | GCR     | Returns scale index between 0 and 41                                 |  |  |  |
| 05     | Set autoscale                                 | SAS     | Sets the autoscale                                                   |  |  |  |
| 06     | Get autoscale                                 | GAS     | Returns autoscale status                                             |  |  |  |
| 07     | Display valid scale                           | DVS     | Displays the valid scales for the connected head                     |  |  |  |
| 08     | Set trigger level                             | STL     | Sets the internal trigger level for pulse energy                     |  |  |  |
| 09     | Get trigger level                             | GTL     | Returns trigger level value                                          |  |  |  |
| 10     | Get measure mode display                      | GMD     | Returns the current measure mode on INTEGRA                          |  |  |  |
| Meas   | urement                                       |         |                                                                      |  |  |  |
| Data   | acquisition                                   |         |                                                                      |  |  |  |
| 11     | Query current value                           | CVU     | Gets the value currently in ASCII or binary                          |  |  |  |
| 12     | Send continuous transmission of               | CALL    | Sends the values in ASCII or binary to the serial port with the data |  |  |  |
| 12     | data                                          | CAU     | sampling setting                                                     |  |  |  |
| 13     | Send continuous value with period             | CEU     | Sends continuous value with period in ASCII or binary                |  |  |  |
| 14     | Send current value with frequency             | CTU     | Sends current value with frequency in ASCII or binary                |  |  |  |
| 15     | Stop the CAU command                          | CSU     | Stops the *CAU and *CEU commands                                     |  |  |  |
| 16     | Query new value ready                         | NVU     | Determines if new reading is available or not                        |  |  |  |
| 17     | Get laser frequency                           | GRR     | Sends the laser rep rate frequency in ASCII                          |  |  |  |
| 18     | Set binary joulemeter mode                    | SS1     | Sets the binary joulemeter mode or ASCII mode                        |  |  |  |
| 19     | Get binary joulemeter mode                    | GBM     | Returns the binary joulemeter mode or ASCII mode                     |  |  |  |
| Setup  |                                               | 1       |                                                                      |  |  |  |
| 20     | Set personal wavelength correction<br>in nm   | PWC     | Specifies the wavelength in nm                                       |  |  |  |
| 21     | Set personal wavelength correction in microns | PWM     | Specifies the wavelength in microns (for THZ heads only)             |  |  |  |
| 22     | Get wavelength                                | GWL     | Returns the wavelength in nm                                         |  |  |  |
| Contr  | ol                                            |         |                                                                      |  |  |  |
| 23     | Set anticipation                              | ANT     | Turns the anticipation on or off                                     |  |  |  |
| 24     | Get anticipation status                       | GAN     | Returns the anticipation status                                      |  |  |  |
| 25     | Noise suppression                             | AVG     | Applies the noise suppression algorithm                              |  |  |  |
| 26     | Set zero offset                               | SOU     | Zeroes the reading for a power detector                              |  |  |  |
| 27     | Clear zero offset                             | COU     | Undoes the zeroing of the reading for a power detector               |  |  |  |
| 28     | Get zero offset                               | GZO     | Returns the zero offset status                                       |  |  |  |
| 29     | Set diode zero offset                         | SDZ     | Zeroes the reading for all the scales for a photo detector           |  |  |  |
| 30     | Set user multiplier                           | MUL     | Sets the multiplier value                                            |  |  |  |
| 31     | Get user multiplier                           | GUM     | Returns the current multiplier value                                 |  |  |  |
| 32     | Set user offset                               | OFF     | Sets the offset value                                                |  |  |  |
| 33     | Get user offset                               | GUO     | Returns the current offset value                                     |  |  |  |
| 34     | Set single shot energy mode                   | SSE     | Sets the single shot energy mode                                     |  |  |  |
| 35     | Set attenuator                                | ATT     | Sets the attenuator                                                  |  |  |  |
| 36     | Get attenuator                                | GAT     | Returns the attenuator status                                        |  |  |  |
| 37     | External trigger                              | ET      | Activates or deactivates the external trigger                        |  |  |  |
| Instru | ment and detector information                 |         |                                                                      |  |  |  |
| 38     | Change baud rate                              | BPS     | Sets the baud rate for RS-232                                        |  |  |  |
| 39     | Query version                                 | VER     | Gets firmware version of the monitor                                 |  |  |  |
| 40     | Query status                                  | STS     | Retrieves the detector information and monitor settings              |  |  |  |
| 41     | Query extended status                         | ST2     | Returns the extended status                                          |  |  |  |

The serial command format is:

All text commands must begin with a trig character (\*) and MUST NOT end with a line feed or a carriage return. All parameters MUST NOT have a space between the command and the list of parameters, nor between the parameters themselves. The characters do not have to be in capital letters. Mixed cases are fine. Replies to all text mode commands are also in text mode and end with a carriage return and line feed.

- \*MUL+8 character numerical value, e.g. « \*MUL1.000000 » or « \*MUL-1.34e-3 » or «\*MUL0.000543 »
- \*OFF+8 character numerical value like above
- \*STL+4 character numerical value like « \*STL10.2 » or « \*STL00.2 »
- \*SSE1 / \*SSE0: Single Shoot Energy ON or OFF
- \*ATT1 / \*ATT0: Attenuator ON / OFF (when available)

Automation software must allow sufficient time for data to be processed after each command before sending subsequent commands.

### 4.6. DETAILED DESCRIPTION OF THE SERIAL COMMANDS FOR INTEGRA (COMPLETE)

### 4.6.1. Display

### 01 - Set scale

This command is used to force the display of the current data into a specific scale. The lower scale is always zero, the higher scales can be found in the table below. The autoscale mode applies the best scale for the current values in real time. The parameter must be one of the identifiers in the table below and have two digits.

| Command | Parameters  | Answer |
|---------|-------------|--------|
| SCS     | Range index |        |

### Range identifiers

| Index | Value                         | Index | Value                         |
|-------|-------------------------------|-------|-------------------------------|
| 00    | 1 picowatt or picojoule       | 21    | 30 milliwatts or millijoules  |
| 01    | 3 picowatts or picojoules     | 22    | 100 milliwatts or millijoules |
| 02    | 10 picowatts or picojoules    | 23    | 300 milliwatts or millijoules |
| 03    | 30 picowatts or picojoules    | 24    | 1 watt or joule               |
| 04    | 100 picowatts or picojoules   | 25    | 3 watts or joules             |
| 05    | 300 picowatts or picojoules   | 26    | 10 watts or joules            |
| 06    | 1 nanowatt or nanojoule       | 27    | 30 watts or joules            |
| 07    | 3 nanowatts or nanojoules     | 28    | 100 watts or joules           |
| 08    | 10 nanowatts or nanojoules    | 29    | 300 watts or joules           |
| 09    | 30 nanowatts or nanojoules    | 30    | 1 kilowatt or kilojoule       |
| 10    | 100 nanowatts or nanojoules   | 31    | 3 kilowatts or kilojoules     |
| 11    | 300 nanowatts or nanojoules   | 32    | 10 kilowatts or kilojoules    |
| 12    | 1 microwatt or microjoule     | 33    | 30 kilowatts or kilojoules    |
| 13    | 3 microwatts or microjoules   | 34    | 100 kilowatts or kilojoules   |
| 14    | 10 microwatts or microjoules  | 35    | 300 kilowatts or kilojoules   |
| 15    | 30 microwatts or microjoules  | 36    | 1 megawatt or megajoule       |
| 16    | 100 microwatts or microjoules | 37    | 3 megawatts or megajoules     |
| 17    | 300 microwatts or microjoules | 38    | 10 megawatts or megajoules    |
| 18    | 1 milliwatt or millijoule     | 39    | 30 megawatts or megajoules    |
| 19    | 3 milliwatts or millijoules   | 40    | 100 megawatts or megajoules   |
| 20    | 10 milliwatts or millijoules  | 41    | 300 megawatts or megajoules   |

Default: Autoscale

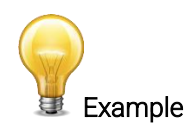

The following example sets the scale to 3 nanowatts or nanojoules.

Command: \*SCS07 Answer:

### 02 - Set scale up

This command is used to force the display of the current data into a higher scale.

| Command | Parameters | Answer |
|---------|------------|--------|
| SSU     | None       |        |

### 03 - Set scale down

This command is used to force the display of the current data into a lower scale.

| Command | Parameters | Answer |
|---------|------------|--------|
| SSD     | None       |        |

### 04 - Get current scale index

This command returns the scale index between 0 and 41. Please refer to set scale command (SCS) details for the complete scale index table.

| Command |          |      | Parameters     | Answer                |
|---------|----------|------|----------------|-----------------------|
| GCR     |          |      | None           | Index from 0 to 41    |
|         |          |      | Example        |                       |
|         | Command: | *GCR | Answer: Range: | 10 <cr><lf></lf></cr> |
|         |          |      |                |                       |

### 05 - Set autoscale

This command is used to force the display into autoscale.

| Command | Parameters | Answer |
|---------|------------|--------|
| SAS     | 1: On      |        |
|         | 0: Off     |        |

### 06 - Get autoscale

This command returns whether or not the autoscale option is activated.

| Command | Parameters | Answer |
|---------|------------|--------|
| GAS     | None       | 1: On  |
|         |            | 0: Off |

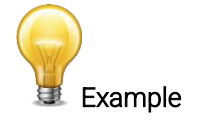

Command: \*GAS

Answer: Autoscale: 1<CR><LF>

### 07 - Display valid scale

This command is used to display all of the valid scales the connected head supports. The scales are displayed in the scale index. Please refer to the set scale section for the table correspondence.

| Command | Parameters | Answer                |
|---------|------------|-----------------------|
| DVS     | None       | The valid scale index |

The following example is for a UP19K INTEGRA, which can have the following scales:

| • • • • • • • | 100 mW<br>300 mW<br>1 W<br>3 W<br>10 W<br>30 W<br>100 W |      | Example |                                                                                                    |
|---------------|---------------------------------------------------------|------|---------|----------------------------------------------------------------------------------------------------|
|               | Command:                                                | *DVS | Answer: | [22]: 100.0 m <cr><lf><br/>[23]: 300.0 m<cr><lf><br/>[24]: 1.000<cr><lf><br/>[25]: 3.000<cr><lf><br/>[26]: 10.00<cr><lf></lf></cr></lf></cr></lf></cr></lf></cr></lf></cr> |

### 08 - Set trigger level

This command sets the internal trigger level when using the device in energy mode.

| Command | Parameters                                     | Answer |
|---------|------------------------------------------------|--------|
| STL     | The trigger level (in percentage) must be four |        |
|         | numerical values.                              |        |

[27]: 30.00<CR><LF> [28]: 100.0<CR><LF>

### Default: 2%

The value should be set between 0.1 and 99.9.

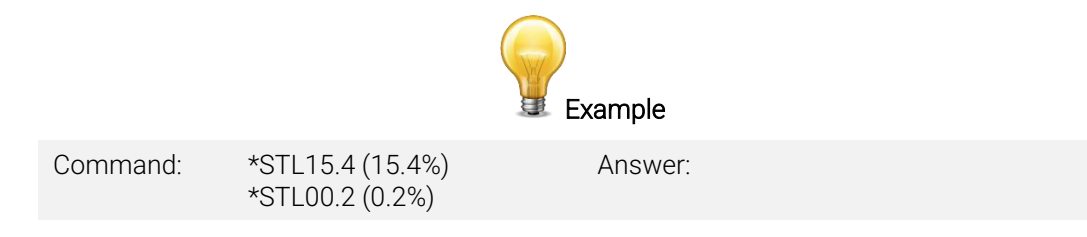

### 09 - Get trigger level

This command returns the trigger level in %. The value is between 0.1% and 99.9%.

This is for joulemeters and wattmeters in energy mode only.

| Command       | Parameters                                                                                     | Answer                                                                     |
|---------------|------------------------------------------------------------------------------------------------|----------------------------------------------------------------------------|
| GTL           | None                                                                                           | Returns the trigger level in %                                             |
|               | Example                                                                                        |                                                                            |
| Command: *GTL | Answer ( <u>origin</u><br>2.0 <cr><lf><br/>Answer (<u>new s</u><br/>Trigger level: 2</lf></cr> | <u>aal series 1.00.00</u> ):<br><u>series</u> ):<br>2.0 <cr><lf></lf></cr> |

### 10 - Get measure mode display

This command returns the INTEGRA's measurement mode. Depending on the head, it can be power mode in W, energy mode in J or single shot energy mode in J (SSE).

| Command | Parameters | Answer                             |
|---------|------------|------------------------------------|
| GMD     | None       | POWER = 0<br>ENERGY = 1<br>SSE = 2 |

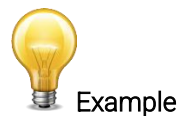

Command: \*GMD

Answer: Mode: 0<CR><LF>

### 4.6.2. Data acquisition

### 11 - Query current value

This command is used to query the value that is currently being displayed by the monitor. The value is displayed in watts or in joules. For joulemeters, the data can also be in binary format (refer to Section 4.4).

| Command | Parameters | Answer                                                                                   |
|---------|------------|------------------------------------------------------------------------------------------|
| CVU     | None       | Data in ASCII (scientific notation with the <u>new series</u> only) or in binary format. |

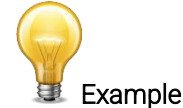

For example, with the <u>original series v1.00.XXX</u>, an 8.002557-microwatt reading would be displayed as shown below.

| Command:   | *CVU | Answer: 8.002557e-06 <cr><lf></lf></cr> |
|------------|------|-----------------------------------------|
| oonninana. | 010  | 7 (10 WCL 0.002007 C 00 VOLC - EL       |

For example, with the <u>new series</u>, a 506,601-watt reading and a -12.25631-milliwatt reading would be displayed as shown below.

| Command: | *CVU | Answer: +5.066010e+02 <cr><lf></lf></cr> |
|----------|------|------------------------------------------|
| Command: | *CVU | Answer:-1.225631 e-02 <cr><lf></lf></cr> |

### 12 - Send continuous transmission of data

This command is used to send data to the serial port, according to the data sampling setting. For joulemeters, the data can also be in binary format (refer to Section 4.4).

| Command | Parameters | Answer                                                                    |
|---------|------------|---------------------------------------------------------------------------|
| CAU     | None       | Data in ASCII (scientific notation with the <u>new series</u> only) or in |
|         |            | binary format.                                                            |

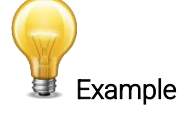

For example, with a wattmeter, a reading of around 500 milliwatts would be displayed as shown below until the command \*CSU is sent.

| Command: | *CAU | Answer (original series<br>v1.00.XX): | Answer ( <u>new series</u> ):     |
|----------|------|---------------------------------------|-----------------------------------|
|          |      | 0.5066010 <cr><lf></lf></cr>          | +5.066010e-01 <cr><lf></lf></cr>  |
|          |      | 0.5066012 <cr><lf></lf></cr>          | +5.066012e-01 <cr><lf></lf></cr>  |
|          |      | 0.5066014 <cr><lf></lf></cr>          | +5.066014e-01 <cr><lf></lf></cr>  |
|          |      | 0.5066022 <cr><lf></lf></cr>          | +5.066022e-01 <cr><lf></lf></cr>  |
|          |      | 0.5066032 <cr><lf></lf></cr>          | +5.066032e-01 <cr><lf></lf></cr>  |
|          |      | 0.5066042 <cr><lf></lf></cr>          | +5.066042 e-01 <cr><lf></lf></cr> |
|          |      |                                       |                                   |

In the <u>original series v1.00.XX</u>, the joulemeters and photodiodes also use the scientific notation. For example, with a joulemeter, a reading of around 500 millijoules would be displayed as shown below until the command \*CSU is sent.

| Command: | *CAU | Answer (original series<br>v1.00.XX): | Answer ( <u>new series</u> ):     |
|----------|------|---------------------------------------|-----------------------------------|
|          |      | 5.066010e-01 <cr><lf></lf></cr>       | +5.066010e-01 <cr><lf></lf></cr>  |
|          |      | 5.066012e-01 <cr><lf></lf></cr>       | +5.066012e-01 <cr><lf></lf></cr>  |
|          |      | 5.066014e-01 <cr><lf></lf></cr>       | +5.066014e-01 <cr><lf></lf></cr>  |
|          |      | 5.066022e-01 <cr><lf></lf></cr>       | +5.066022e-01 <cr><lf></lf></cr>  |
|          |      | 5.066032e-01 <cr><lf></lf></cr>       | +5.066032 e-01 <cr><lf></lf></cr> |
|          |      |                                       |                                   |

### 13 - Send continuous value with frequency

INTEGRA will send continuous energy data and the pulse repetition rate in Hz. They are comma-separated.

This is for joulemeters only. For joulemeters, the data can also be in binary format (refer to Section 4.4).

| Command | Parameters | Answer                                                                                                    |
|---------|------------|----------------------------------------------------------------------------------------------------|
| CEU     | None       | Continuous value with pulse<br>repetition rate in Hz in ASCII<br>(scientific notation with the <u>new</u><br><u>series</u> ) or binary format. |

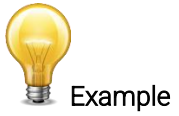

This example is for a 32-Hz laser.

| Command: | *CEU | Answer (original series<br>v1.00.XX): | Answer ( <u>new series</u> ):           |
|----------|------|---------------------------------------|-----------------------------------------|
|          |      | 5.066010e-01,32.0 <cr><lf></lf></cr>  | +5.066010e -01,32.0 <cr><lf></lf></cr>  |
|          |      | 5.066012e-01,32.0 <cr><lf></lf></cr>  | +5.066012e -01,32.0 <cr><lf></lf></cr>  |
|          |      | 5.066015e-01,32.0 <cr><lf></lf></cr>  | +5.066015e -01,32.0 <cr><lf></lf></cr>  |
|          |      | 5.066021e-01,32.0 <cr><lf></lf></cr>  | +5.066021 e -01,32.0 <cr><lf></lf></cr> |
|          |      |                                       |                                         |

### 14 - Send current value with frequency

INTEGRA will send the current measurement and the pulse repetition rate in Hz. They are comma-separated. *This is for joulemeters only*. For joulemeters, the data can also be in binary format (refer to Section 4.4).

| Command | Parameters | Answer                                                                                                    |
|---------|------------|----------------------------------------------------------------------------------------------------|
| CTU     | None       | Current value with pulse<br>repetition rate in Hz in ASCII<br>(scientific notation with the <u>new</u><br><u>series</u> ) or binary format. |

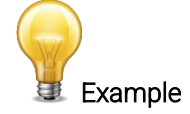

This example is for a 32-Hz laser.

| Command: | *CTU | Answer (original series v1.00.XX):<br>5.066E-01,32.0 <cr><lf></lf></cr> |
|----------|------|-------------------------------------------------------------------------|
|          |      | Answer ( <u>new series</u> ):<br>+5.066010e -01,32.0 <cr><lf></lf></cr> |
|          |      |                                                                         |

### 15 - Stop the CAU or CEU command

This command is used to stop the real-time transfer enabled by the CAU and CEU commands.

| Command | Parameters | Answer |
|---------|------------|--------|
| CSU     | None       |        |

### 16 - Query new value ready

This command is used to check whether a new value is available from the device. Though optional, its use is recommended when used with a single pulse operation.

This is for joulemeters only.

| Command | Parameters | Answer                 |
|---------|------------|------------------------|
| NVU     | None       | New data available     |
|         |            | or                     |
|         |            | New data not available |

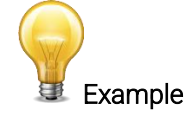

Command: \*NVU

Answer: New data not available <CR><LF>

### 17 - Get laser frequency

This command is used to getting the laser frequency.

This is for joulemeters only.

| Command | Parameters | Answer        |
|---------|------------|---------------|
| GRR     | None       | Data in ASCII |

### 18 - Set binary joulemeter mode

This command is used to set the monitor in binary or ASCII mode. Refer to Section 4.4 for the INTEGRA binary mode description.

This is for joulemeters only.

| Command | Parameters | Answer |
|---------|------------|--------|
| SS1     | 0= ASCII   |        |
|         | 1= Binary  |        |

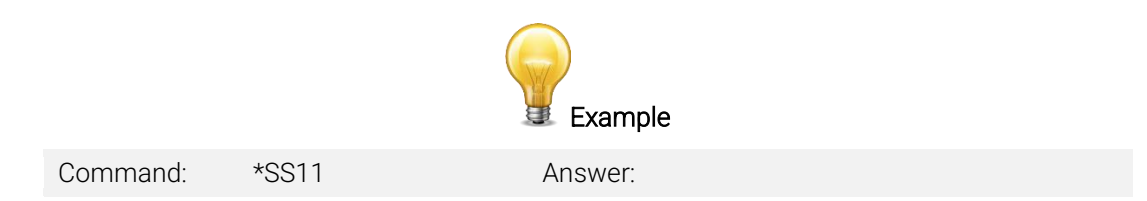

### 19 - Get binary joulemeter mode

This command returns whether or not the binary joulemeter mode is activated for serial communication. Refer to Section 4.4 for the INTEGRA binary mode description.

This is for joulemeters only.

| Command | Parameters | Answer |
|---------|------------|--------|
| GBM     | None       | 1: On  |
|         |            | 0: Off |

|          |      | Example                                              |
|----------|------|------------------------------------------------------|
| Command: | *GBM | Answer: Binary joulemeter mode: 0 <cr><lf></lf></cr> |

### 4.6.3. <u>Setup</u>

### 20 - Set personal wavelength correction in nm

This command is used to specify the wavelength in nm being used on the detector. The EEPROM in the detector contains measured spectral data for a wide range of wavelengths. A valid value is set between the lowest and highest wavelengths supported by the device, and it should not be a floating point value. The input parameter must have five digits. If the desired wavelength does not have five digits, you must enter a zero-padded number. For example, to set the wavelength at 514 nm, you must enter 00514.

In the <u>new series</u>, specifying zero as a wavelength or providing an out-of-bound value as a parameter cancels the command. In the <u>original series v1.00.XX</u>, the closest valid value is used when an out-of-bound wavelength is provided.

| Command | Parameters | Answer |
|---------|------------|--------|
| PWC     | Wavelength |        |

Default: Calibration wavelength (typically 1064 nm, varies with the detector model).

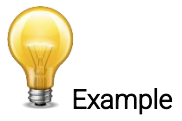

The following example sets the wavelength to 1,550 nm.

Command: \*PWC01550 Answer:

### 21 - Set personal wavelength correction in microns

This command is used to specify the wavelength in microns for THZ detectors only. The EEPROM in the detector contains measured spectral data for a wide range of wavelengths. A valid value is set between the lowest and highest wavelengths supported by the device. The input parameter must have five digits and can be a floating point value. If the desired wavelength does not have five digits, you must enter a zero-padded number. For example, to set the wavelength at 10.6 microns, you must enter 010.6. Please note that the resolution is limited as follows:

| Wavelength range                           | Resolution limit |
|--------------------------------------------|------------------|
| Less than 100 µm                           | 10 nm            |
| Greater than 99.99 µm or less than 1000 µm | 100 nm           |
| Greater than 999.9um                       | 1µm              |

In the <u>new series</u>, specifying zero as a wavelength or providing an out-of-bound value as a parameter cancels the command. In the <u>original series v1.00.XX</u>, the closest valid value is used when an out-of-bound wavelength is provided.

| Command | Parameters | Answer |
|---------|------------|--------|
| PWM     | Wavelength |        |

Default: Calibration wavelength (typically 1064 nm, varies with the detector model).

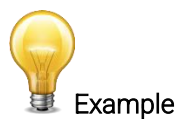

The following example sets the wavelength to 25 microns (25,000 nm).

### 22 - Get wavelength

This command returns the wavelength in nm.

| Command       | Parameters                           | Answer                       |  |
|---------------|--------------------------------------|------------------------------|--|
| GWL           | None                                 | Returns the wavelength in nm |  |
| Example       |                                      |                              |  |
| Command: *GWL | Answer: PWC: 1064 <cr><lf></lf></cr> |                              |  |

### 4.6.4. Control

### 23 - Set anticipation

This command is used to enable or disable the anticipation processing when the device is reading from a wattmeter. The anticipation is a software-based acceleration algorithm that provides faster readings using the detector's calibration.

| Command | Parameters | Answer |
|---------|------------|--------|
| ANT     | 1: On      |        |
|         | 0: Off     |        |

Default: On

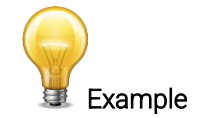

The following example sets the anticipation on.

| Command: | *ANT1 | Answer: |
|----------|-------|---------|
|----------|-------|---------|

### 24 - Get anticipation status

This command returns the anticipation status. If the anticipation is not available, it will always be at "off".

| Command | Parameters | Answer |
|---------|------------|--------|
| GAN     | None       | 1: On  |
|         |            | 0: Off |

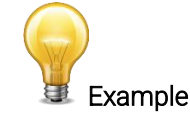

Command: \*GAN

Answer: Anticipation: 0<CR><LF>

### 25 - Noise suppression

Sets or queries the sampling size of the noise suppression. For pyroelectric detectors and UM detectors only.

The INTEGRA joulemeter instrument has a special proprietary algorithm that can lower the noise-induced error when reading low energy levels or energy readings of any level with noise present. This feature greatly reduces the effect of noise on the peak-to-peak measurement in joulemeter mode. INTEGRA will need to measure the number of pulses selected in the sampling size before the algorithm will settle to the noise-suppressed value. Once the readings have stabilized, any subsequent reading will be stable until the sampling size is changed. The system will then stabilize to the new value. Larger sampling sizes will result in more noise suppression. Noise suppression works best with the external trigger. This function will greatly improve the accuracy of the lowest scale, or any scale, when used in a noisy environment.

| Command | Parameters        | Answer |
|---------|-------------------|--------|
| AVG###  | ###: average size |        |

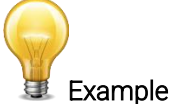

The following example sets the sampling size to 16 pulses.

Command: \*AVG016

Answer: Ok.<CR><LF>

### 26 - Set zero offset

This command subtracts the current value from all future measurements the moment the command is issued to set a new zero point. This command does not work with photodiodes. Please refer to \*SDZ.

| Command | Parameters | Answer       |                      |
|---------|------------|--------------|----------------------|
| SOU     | None       | Autoscale:   | Please Wait<br>Done! |
|         |            | Fixed scale: |                      |

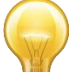

Example (when in autoscale)

| Command: | *SOU | Answer: Please Wait <cr><lf></lf></cr> |
|----------|------|----------------------------------------|
|          |      | Done! <cr><lf></lf></cr>               |

### 27 - Clear zero offset

This command undoes the zero offset command to set the zero point at zero.

| Command | Parameters | Answer |
|---------|------------|--------|
| COU     | None       |        |

### 28 - Get zero offset

This command returns whether the zero offset has been activated or not.

| Comm | nand     |      | Parameters | Answer                    |  |
|------|----------|------|------------|---------------------------|--|
| GZO  |          |      | None       | 1: On<br>0: Off           |  |
|      |          |      | Example    |                           |  |
|      | Command: | *GZO | Answer: Z  | ero: 0 <cr><lf></lf></cr> |  |

### 29 - Set diode zero offset

This command subtracts the current value for all available scales from all future measurements the moment the command is issued to set a new zero point.

This is for photodiodes only. Please refer to \*SOU for other detectors.

| Command | Parameters | Answer       |                      |
|---------|------------|--------------|----------------------|
| SDZ     | None       | Autoscale:   | Please Wait<br>Done! |
|         |            | Fixed scale: |                      |

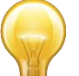

Example (when in autoscale)

| Command: | *SDZ | Answer: Please Wait <cr><lf></lf></cr> |
|----------|------|----------------------------------------|
|          |      | Done! <cr><lf></lf></cr>               |

### 30 - Set user multiplier

This command is used to set the value of the multipliers.

| Command | Parameters                      | Answer |
|---------|---------------------------------|--------|
| MUL     | Eight-character numerical value |        |

Default: 1

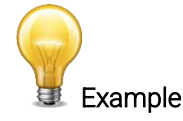

The following example sets multiplier = 33.

### 31 - Get user multiplier

This command returns the multiplier value.

| Command       | Parameters                       | Answer                        |
|---------------|----------------------------------|-------------------------------|
| GUM           | None                             | Current multiplier value      |
|               | Example                          |                               |
| Command: *GUM | Answer:<br>User Multiplier: 1.00 | 000000E+00 <cr><lf></lf></cr> |

### 32 - Set user offset

This command is used to set the value of the offset.

| Command | Parameters                      | Answer |
|---------|---------------------------------|--------|
| OFF     | Eight-character numerical value |        |

### Default: 0

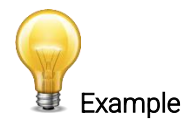

The following example sets the offset to 1.5 milliwatts or 1.5 millijoules.

| Command: | *OFF0.001500 | Answer: |
|----------|--------------|---------|
|          | or           |         |
|          | *OFF1.500e-3 |         |

The other option available is the zero offset. The zero offset operation is done first, before the user multipliers and offsets.

### 33 - Get user offset

This command returns the offset value.

| Command |          | Parameters | Answer               |                                               |
|---------|----------|------------|----------------------|-----------------------------------------------|
| GUO     |          | None       | Current offset value |                                               |
| Example |          |            |                      |                                               |
|         | Command: | *GUO       | Answer<br>User Of    | r:<br>ffset: 1.5000000E-03 <cr><lf></lf></cr> |

### 34 - Set single shot energy mode

This command is used to toggle to single shot energy mode when using a wattmeter. It is recommended to wait at least 2 seconds after this command before sending another command to avoid communication problems.

| Command | Parameters      | Answer |
|---------|-----------------|--------|
| SSE     | 1: On<br>0: Off |        |

### Default: Off

### 35 - Set attenuator

This command is used to adjust the processing of the monitor with the readings of the head, depending on whether the head is using an external attenuator or not.

| Command | Parameters | Answer |
|---------|------------|--------|
| ATT     | 1: On      |        |
|         | 0: Off     |        |

### Default: Off

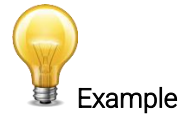

The following example sets the attenuator on. This means that the attenuator in on the detector:

| Command: | *ATT1 | Answer: |
|----------|-------|---------|
|----------|-------|---------|

### 36 - Get attenuator

This command returns the attenuator status. If the attenuator is not available, it will always be off.

| Command       | Parameters                                        | Answer |  |
|---------------|---------------------------------------------------|--------|--|
| GAT           | None                                              | 1: On  |  |
|               |                                                   | U: Uff |  |
| Example       |                                                   |        |  |
| Command: *GAT | nd: *GAT Answer: Attenuator: 0 <cr><lf></lf></cr> |        |  |

### 37 – External trigger

Activates or deactivates the external trigger for INTEGRAs which have an external trigger option.

| Command | Parameters | Answer          |
|---------|------------|-----------------|
| ET      | None       | 1: On<br>0: Off |

|          |      | Example |
|----------|------|---------|
| Command: | *ET1 | Answer: |

### 4.6.5. Instrument and detector information

### 38 - Change baud rate for RS-232

This command is used to default baud rate of the INTEGRA for RS-232 only. This will permanently change the baud rate and save it in the INTEGRA flash memory. If you want to change it back, you will have to send the command again at the new baud rate. If you want to update the INTEGRA firmware, you will have to change the baud rate to 115200.

| Command | Parameters                                          | Answer            |
|---------|-----------------------------------------------------|-------------------|
| BPS     | 0 9600<br>1 19200<br>2 38400<br>3 57600<br>4 115200 | ACK:New Baud Rate |

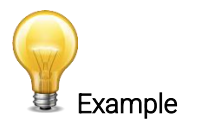

Command: \*BPS0 Answer: ACK: 9600<CR><LF>

### 39 - Query version

This command is used to query the device to get information about the firmware version and the device type.

| Command  |      | Parameters              | Answer                       |
|----------|------|-------------------------|------------------------------|
| VER      |      | None                    | Version and device type      |
|          |      | Example                 |                              |
| Command: | *VER | Answer: INTEGRA Version | n 1.00.00 <cr><lf></lf></cr> |

### 40 - Query status

This command is used to query the device to get information about the following characteristics:

- Measure mode
- Maximum, minimum and current scale
- Maximum, minimum and current wavelength with and without attenuation
- Attenuator availability and status
- Detector model
- Detector serial number

| Command | Parameters | Answer                                                   |
|---------|------------|----------------------------------------------------------|
| STS     | None       | A hexadecimal structure is described in the table below. |

The first byte represents the validity of the structure: 0 represents a valid line while 1 is the end of the structure. The next 4 bytes represent the address line, and the last 4 bytes are the actual value. The values are written on 32 bits, which means that all the values are written on two lines. The first line represents the LSB, and the second line represents the MSB.

The following table shows the output with an XLP12-3S-H2-INT-D0, serial number 199672.

Note that text data values such as detector name and serial number are in ASCII-encoded little-endian 16-bit chunks. The byte order must be reversed to be converted into a readable format.

| Hexadecimal structure |         |       | Converted value | Definition                                    |
|-----------------------|---------|-------|-----------------|-----------------------------------------------|
| Valid                 | Address | Value |                 |                                               |
| :0                    | 0000    | 0003  | 3               | Reserved                                      |
| :0                    | 0001    | 0000  | 0               | Reserved                                      |
| :0                    | 0002    | 0003  | 3               | Reserved                                      |
| :0                    | 0003    | 0000  | 0               | Reserved                                      |
| :0                    | 0004    | 0000  | 0               | Measure Mode LSB                              |
| :0                    | 0005    | 0000  | 0               | Measure Mode MSB                              |
| :0                    | 0006    | 0015  | 21              | Current scale LSB (refer to scale index *SCS) |
| :0                    | 0007    | 0000  | 0               | Current scale MSB (refer to scale index *SCS) |
| :0                    | 0008    | 0019  | 25              | Maximum scale LSB (refer to scale index *SCS) |
| :0                    | 0009    | 0000  | 0               | Maximum scale MSB (refer to scale index *SCS) |
| :0                    | 000A    | 0011  | 17              | Minimum scale LSB (refer to scale index *SCS) |
| :0                    | 000B    | 0000  | 0               | Minimum scale MSB (refer to scale index *SCS) |
| :0                    | 000C    | 0428  | 1064            | Current wavelength LSB (nm)                   |
| :0                    | 000D    | 0000  | 0               | Current wavelength MSB (nm)                   |
| :0                    | 000E    | 2968  | 10600           | Maximum wavelength LSB (nm)                   |
| :0                    | 000F    | 0000  | 0               | Maximum wavelength MSB (nm)                   |
| :0                    | 0010    | 00C1  | 193             | Minimum wavelength LSB (nm)                   |
| :0                    | 0011    | 0000  | 0               | Minimum wavelength MSB (nm)                   |

| Hexadecimal structure |         |       | Converted value | Definition                                                    |
|-----------------------|---------|-------|-----------------|---------------------------------------------------------------|
| Valid                 | Address | Value |                 |                                                               |
| :0                    | 0012    | 0001  | 1               | Is Attenuator available LSB (1= yes 0 = no)                   |
| :0                    | 0013    | 0000  | 0               | Is Attenuator available MSB (1= yes 0 = no)                   |
| :0                    | 0014    | 0000  | 0               | Is Attenuator on LSB (1= yes 0 = no)                          |
| :0                    | 0015    | 0000  | 0               | Is Attenuator on MSB (1= yes 0 = no)                          |
| :0                    | 0016    | 2968  | 10600           | Maximum wavelength with attenuation LSB (nm)                  |
| :0                    | 0017    | 0000  | 0               | Maximum wavelength with attenuation MSB (nm)                  |
| :0                    | 0018    | 00C1  | 193             | Minimum wavelength with attenuation LSB (nm)                  |
| :0                    | 0019    | 0000  | 0               | Minimum wavelength with attenuation MSB (nm)                  |
| :0                    | 001A    | 4C 58 | LX              |                                                               |
| :0                    | 001B    | 31 50 | 1 P             |                                                               |
| :0                    | 001C    | 2D 32 | - 2             |                                                               |
| :0                    | 001D    | 53 33 | S 3             |                                                               |
| :0                    | 001E    | 48 2D | Н-              | Detector name, in ASCII (XLP12-3S-H2-INT-D0)                  |
| :0                    | 001F    | 2D 32 | - 2             |                                                               |
| :0                    | 0020    | 4E 49 | NI              |                                                               |
| :0                    | 0021    | 2D 54 | - T             |                                                               |
| :0                    | 0022    | 30 44 | 0 D             |                                                               |
| :0                    | 0023    | CC 00 |                 |                                                               |
| :0                    | 0024    | CC CC |                 | 00 Null terraination character                                |
| :0                    | 0025    | CC CC |                 | 00 = Nuil termination character.                              |
| :0                    | 0026    | CC CC |                 | Puter recorded for longer detector names. May contain invalid |
| :0                    | 0027    | CC CC |                 | data                                                          |
| :0                    | 0028    | CC CC |                 | uata.                                                         |
| :0                    | 0029    | CC CC |                 |                                                               |
| :0                    | 002A    | 39 31 | 91              |                                                               |
| :0                    | 002B    | 36 39 | 69              | Detector serial number, in ASCII (199672)                     |
| :0                    | 002C    | 32 37 | 27              |                                                               |
| :0                    | 002D    | 00 00 |                 | 00 = Null termination character                               |
| :1                    | 0000    | 00 00 |                 | End of structure                                              |

### 41 - Query extended status

This command is used to query the device to get information about the following characteristics:

- Measure mode
- Maximum, minimum and current scale
- Maximum, minimum and current wavelength with and without attenuation
- Attenuator availability and status
- Detector model
- Detector serial number
- Trigger level (0.1 to 99.9)
- Autoscale mode
- Anticipation mode
- Zero offset mode
- User multiplier
- User offset

| Command | Parameters | Answer                        |
|---------|------------|-------------------------------|
| ST2     | None       | A hexadecimal structure       |
|         |            | described in the table below. |

The first byte represents the validity of the structure: 0 represents a valid line while 1 is the end of the structure. The next 4 bytes represent the address line, and the last 4 bytes are the actual value. The values are written on 32 bits, which means that all the values are written on two lines. The first line represents the LSB, and the second line represents the MSB.

The following table shows the output with an XLP12-3S-H2-INT-D0 (s/n 199672).

Note that text data values such as detector name and serial number are in ASCII-encoded little-endian 16-bit chunks. The byte order must be reversed to be converted into a readable format.

| Hexadecimal structure |         |       | Converted value | Definition                                           |
|-----------------------|---------|-------|-----------------|------------------------------------------------------|
| Valid                 | Address | Value |                 |                                                      |
| :0                    | 0000    | 3     | 3               | Reserved                                             |
| :0                    | 0001    | 0     | 0               | Reserved                                             |
| :0                    | 0002    | 3     | 3               | Reserved                                             |
| :0                    | 0003    | 0     | 0               | Reserved                                             |
| :0                    | 0004    | 0     | 0               | Measure mode LSB                                     |
| :0                    | 0005    | 0     | 0               | Measure mode MSB                                     |
| :0                    | 0006    | 11    | 17              | Current scale LSB (refer to scale index *SCS)        |
| :0                    | 7       | 0     | 0               | Current scale MSB (refer to scale index *SCS)        |
| :0                    | 8000    | 19    | 25              | Maximum scale LSB (refer to scale index *SCS)        |
| :0                    | 0009    | 0     | 0               | Maximum scale MSB (refer to scale index *SCS)        |
| :0                    | 000A    | 11    | 17              | Minimum scale LSB (refer to scale index *SCS)        |
| :0                    | 000B    | 0     | 0               | Minimum scale MSB (refer to scale index *SCS)        |
| :0                    | 000C    | 428   | 1064            | Current wavelength LSB (nm)                          |
| :0                    | 000D    | 0     | 0               | Current wavelength MSB (nm)                          |
| :0                    | 000E    | 2968  | 10600           | Maximum wavelength LSB (nm)                          |
| :0                    | 000F    | 0     | 0               | Maximum wavelength MSB (nm)                          |
| :0                    | 0010    | 00C1  | 193             | Minimum wavelength LSB (nm)                          |
| :0                    | 0011    | 0     | 0               | Minimum wavelength MSB (nm)                          |
| :0                    | 0012    | 1     | 1               | Is Attenuator available LSB (1= yes 0 = no)          |
| :0                    | 0013    | 0     | 0               | Is Attenuator available MSB (1= yes 0 = no)          |
| :0                    | 0014    | 0     | 0               | Is Attenuator on LSB (1= yes 0 = no)                 |
| :0                    | 0015    | 0     | 0               | Is Attenuator on MSB (1= yes 0 = no)                 |
| :0                    | 0016    | 2968  | 10600           | Maximum wavelength with attenuation LSB (nm)         |
| :0                    | 0017    | 0     | 0               | Maximum wavelength with attenuation MSB (nm)         |
| :0                    | 0018    | 00C1  | 193             | Minimum wavelength with attenuation LSB (nm)         |
| :0                    | 0019    | 0     | 0               | Minimum wavelength with attenuation MSB (nm)         |
| :0                    | 001A    | 4C 58 | LX              |                                                      |
| :0                    | 001B    | 31 50 | 1 P             |                                                      |
| :0                    | 001C    | 2D 32 | - 2             |                                                      |
| :0                    | 001D    | 53 33 | S 3             |                                                      |
| :0                    | 001E    | 48 2D | H-              | Detector name, in ASCII (XLP12-3S-H2-INT-D0)         |
| :0                    | 001F    | 2D 32 | - 2             |                                                      |
| :0                    | 0020    | 4E 49 | NI              |                                                      |
| :0                    | 0021    | 2D 54 | - T             |                                                      |
| :0                    | 0022    | 30 44 | 0 D             |                                                      |
| :0                    | 0023    | CC 00 |                 |                                                      |
| :0                    | 0024    | 00 00 |                 | 00 - Null termination character                      |
| :0                    | 0025    | 00 00 |                 |                                                      |
| :0                    | 0026    | CC CC |                 | Bytes reserved for longer detector names May contain |
| :0                    | 0027    | 00 00 |                 | invalid data                                         |
| :0                    | 0028    | 00 00 |                 | invalia data.                                        |
| :0                    | 0029    | 00 00 |                 |                                                      |
| :0                    | 002A    | 39 31 | 19              |                                                      |
| :0                    | 002B    | 36 39 | 96              | Detector serial number, in ASCII (199672)            |
| :0                    | 002C    | 32 37 | 72              |                                                      |

| Hexadecimal structure |         |       | Converted value | Definition                      |
|-----------------------|---------|-------|-----------------|---------------------------------|
| Valid                 | Address | Value |                 |                                 |
| :0                    | 002D    | 00    |                 | 00 = Null termination character |
| :0                    | 002E    | 0000  |                 | Reserved                        |
| :0                    | 002F    | 0000  |                 | Reserved                        |
| :0                    | 0030    | 0001  | 1               | Is autoscale mode on? LSB       |
| :0                    | 0031    | 0000  | 0               | Is autoscale mode on? MSB       |
| :0                    | 0032    | 0000  | 0               | Is anticipation on? LSB         |
| :0                    | 0033    | 0000  | 0               | Is anticipation on? MSB         |
| :0                    | 0034    | 0000  | 0               | Is zero offset on? LSB          |
| :0                    | 0035    | 0000  | 0               | Is zero offset on? MSB          |
| :0                    | 0036    | 0000  | 1.0000          | Correction multiplier LSB       |
| :0                    | 0037    | 3F80  | (0x3F800000)    | Correction multiplier MSB       |
| :0                    | 0038    | 0000  | 0.0000          | Correction offset LSB           |
| :0                    | 0039    | 0000  | (0x0000000)     | Correction offset MSB           |
| :1                    | 0000    | 0000  | 0               | End of structure                |

### 4.7. ERROR MESSAGES

| # | Error                                     | Comment                                                   |
|---|-------------------------------------------|-----------------------------------------------------------|
| 1 | Command error. Command not recognized.    | Command is invalid.                                       |
| 2 | Command error. Command must start with '* | . All text commands must begin with a trig character (*). |

# 5. USB DRIVER INSTALLATION

INTEGRA USB drivers will install a virtual COM port on your PC. Please download the USB driver at: <u>https://gentec-eo.com/downloads</u>.

- 1. Do not connect the INTEGRA to your computer.
- 2. Follow the installation steps until you have the message indicating that the INTEGRA is ready to be used.

| Device Driver Installation Wizard                    | Device Driver Installation Wizard                                                                                |
|------------------------------------------------------|----------------------------------------------------------------------------------------------------|
| Welcome to the Device Driver<br>Installation Wizard! | Completing the Device Driver<br>Installation Wizard                                                              |
| computers devices need in order to work.             | The drivers were successfully installed on this computer.                                                        |
|                                                      | You can now connect your device to this computer. If your device came with instructions, please read them first. |
|                                                      |                                                                                                    |
|                                                      | Driver Name Status                                                                                               |
| To continue, click Next.                             | Gentec-EO (usbser) Port Ready to use                                                                             |
| Next > Cancel                                        | < Back Finish Cancel                                                                                             |

3. You can now connect the INTEGRA and install the software.

# 6. MAINTENANCE

### 6.1. FREE SOFTWARE UPGRADE

Keep up to date with the latest versions of PC-Gentec-EO software to get the new features and options. As new and improved versions of the device firmware are created, it is in your best interest to update your INTEGRA. The latest device firmware can be downloaded from the Gentec-EO website at <u>https://gentec-eo.com/downloads</u>. Go to the **Downloads** section, find the file that corresponds to your INTEGRA and follow our simple, easy-to-use instructions.

### 6.2. TROUBLESHOOTING

When using the INTEGRA with serial commands, please ensure to always close the communication port after you are done using the INTEGRA. If you do not do so, the INTEGRA will not be recognized the next time you connect it to the computer.

# 7. DECLARATION OF CONFORMITY

| Application of Council directive(s):                              | 2014/30/EU EMC Directive tests in compliance with FCC part 15 subpart B                                 |
|-------------------------------------------------------------------|----------------------------------------------------------------------------------------------------|
| Manufacturer's name:<br>Manufacturer's address:                   | Gentec Electro Optics, Inc.<br>445, Saint-Jean-Baptiste, Suite 160<br>Québec (Québec) G2E 5N7<br>Canada |
| Representative's name:<br>Representative's address:               | Laser Component S.A.S.<br>45 bis Route des Gardes<br>92190 Meudon (France)                              |
| Type of equipment:<br>Model no.:<br>Year of test and manufacture: | Laser Power/Energy Meter<br>INTEGRA V2<br>2016                                                          |

Standard(s) to which conformity is declared: EN61326-1 (2013) Emission generic standard

| Test name<br>Standards                         | Test specifications                 | Performance | Results |
|------------------------------------------------|-------------------------------------|-------------|---------|
| Conducted Emissions                            | Class A                             |             | Daga    |
| FCC part 15 (2013) subpart B                   | 150kHz-30MHz                        | IN/A        | Pass    |
| Radiated Emissions                             | Class A                             | NI/A        | Page    |
| FCC part 15 (2013) subpart B                   | 30MHz-1GHz                          | N/A         | r dss   |
| Conducted Emissions                            | Group 1 - class A                   |             | Pass    |
| CISPR11 (2009) A1 (2010)                       | 150kHz-30MHz                        | N/A         | 1 035   |
| Radiated Emissions                             | Group 1 - class A                   | NI/A        | Pass    |
| CISPR11 (2009) A1 (2010)                       | 30MHz-1GHz                          |             | 1 033   |
| Harmonic Current Emission Limits               |                                     |             |         |
| EN61000-3-2 (2006)                             | Class A                             | N/A         | Pass    |
| A1 (2009) A2 (2009)                            |                                     |             |         |
| Voltage Fluctuations and Flicker Limitations   | Observation period for Pst: 10 min  | Ν/Δ         | Pass    |
| EN61000-3-3 (2008)                             | Observation period for Plt: 120 min |             | 1 000   |
| Electrostatic Discharge Immunity               | Contact: ±4 kV                      | B           | Pass    |
| IEC61000-4-2 (2008)                            | Air: ±8 kV                          | D           | 1 000   |
| Radiated Electromagnetic Field Immunity        | 80MHz-1000MHz: 10 V/m               |             |         |
| IEC61000-4-3 (2006)                            | 1.4GHz-2GHz: 3 V/m                  | А           | Pass    |
| A1 (2007) A2 (2010)                            | 2GHz-2.7GHz: 1 V/m                  |             |         |
| Electrical East Transient Immunity             | Power: ±2 kV/5kHz                   |             |         |
| IEC61000-4-4 (2012)                            | I/O Ports: ±1 kV/5kHz               | В           | Pass    |
| 12001000 4 4 (2012)                            | Communication Ports: ±1 kV/5kHz     |             |         |
| Surge Immunity                                 | Power: ±2 kV L-PE/±1 kV L-L         |             |         |
| IEC61000-4-5 (2005)                            | I/O Ports: N/A                      | В           | Pass    |
| 12001000 - 0 (2000)                            | Communication Ports: N/A            |             |         |
| Immunity to Conducted Disturbances, Induced by | Power: 3V                           |             |         |
| Radio-Frequency Fields                         | I/O Ports: 3V                       | А           | Pass    |
| IEC61000-4-6 (2008)                            | Communication Ports: 3V             |             |         |

(6

| Test name<br>Standards                                                                                  | Test specifications                                                                                                    | Performance criterion | Results |
|----------------------------------------------------------------------------------------------------|----------------------------------------------------------------------------------------------------|-----------------------|---------|
| Voltage Dips, Short Interruptions and Voltage<br>Variation Immunity on AC Input<br>IEC61000-4-11 (2004) | Voltage dips:<br>0% during 1 cycle<br>40% during 10 cycles<br>70% during 25 cycles<br>Short interruptions:<br>0% during 250 cycles | B<br>C<br>C           | Pass    |

I, the undersigned, hereby declare that the equipment specified above conforms to the above directive(s) and standard(s).

Place: Quebec (Quebec) Date: July 15, 2016

ll 6

(President)

# 8. UKCA DECLARATION OF CONFORMITY

| Application of Council directive(s):                            | 2014/30/EU EMC Directive<br>tests in compliance with FCC part 15 subpart B                                  |
|-----------------------------------------------------------------|----------------------------------------------------------------------------------------------------|
| Manufacturer's name:<br>Manufacturer's address:                 | Gentec Electro Optics, Inc.<br>445, rue Saint-Jean-Baptiste, Suite 160<br>Québec (Québec) G2E 5N7<br>Canada |
| Representative's name:<br>Representative's address:             | Laser Component S.A.S.<br>45 bis Route des Gardes<br>92190 Meudon (France)                                  |
| Type of equipment:<br>Model no.:<br>Year of test & manufacture: | Laser Power/Energy Meter<br>INTEGRA V2<br>2016                                                              |

Standard(s) to which conformity is declared: EN61326-1 (2013) Emission generic standard

| Test name<br>Standards                                                                          | Test specifications                                                           | Performance criterion | Results |
|-------------------------------------------------------------------------------------------------|-------------------------------------------------------------------------------|-----------------------|---------|
| Conducted Emissions<br>FCC part 15 (2013) subpart B                                             | Class A<br>150kHz-30MHz                                                       | N/A                   | Pass    |
| Radiated Emissions<br>FCC part 15 (2013) subpart B                                              | Class A<br>30MHz-1GHz                                                         | N/A                   | Pass    |
| Conducted Emissions<br>CISPR11 (2009) A1 (2010)                                                 | Group 1 - class A<br>150kHz-30MHz                                             | N/A                   | Pass    |
| Radiated Emissions<br>CISPR11 (2009) A1 (2010)                                                  | Group 1 - class A<br>30MHz-1GHz                                               | N/A                   | Pass    |
| Harmonic Current Emission Limits<br>EN61000-3-2 (2006)<br>A1 (2009) A2 (2009)                   | Class A                                                                       | N/A                   | Pass    |
| Voltage Fluctuations and Flicker Limitations EN61000-3-3 (2008)                                 | Observation period for Pst: 10 min<br>Observation period for Plt: 120 min     | N/A                   | Pass    |
| Electrostatic Discharge Immunity<br>IEC61000-4-2 (2008)                                         | Contact: ±4 kV<br>Air: ±8 kV                                                  | В                     | Pass    |
| Radiated Electromagnetic Field Immunity<br>IEC61000-4-3 (2006)<br>A1 (2007) A2 (2010)           | 80MHz-1000MHz: 10 V/m<br>1.4GHz-2GHz: 3 V/m<br>2GHz-2.7GHz: 1 V/m             | А                     | Pass    |
| Electrical Fast Transient Immunity<br>IEC61000-4-4 (2012)                                       | Power: ±2 kV/5kHz<br>I/O Ports: ±1 kV/5kHz<br>Communication Ports: ±1 kV/5kHz | В                     | Pass    |
| Surge Immunity<br>IEC61000-4-5 (2005)                                                           | Power: ±2 kV L-PE/±1 kV L-L<br>I/O Ports: N/A<br>Communication Ports: N/A     | В                     | Pass    |
| Immunity to Conducted Disturbances, Induced<br>by Radio-Frequency Fields<br>IEC61000-4-6 (2008) | Power: 3V<br>I/O Ports: 3V<br>Communication Ports: 3V                         | A                     | Pass    |

UK CA

| Test name<br>Standards                                                                                  | Test specifications                                                                                                    | Performance criterion | Results |
|----------------------------------------------------------------------------------------------------|----------------------------------------------------------------------------------------------------|-----------------------|---------|
| Voltage Dips, Short Interruptions and Voltage<br>Variation Immunity on AC Input<br>IEC61000-4-11 (2004) | Voltage dips:<br>0% during 1 cycle<br>40% during 10 cycles<br>70% during 25 cycles<br>Short interruptions:<br>0% during 250 cycles | B<br>C<br>C<br>C      | Pass    |

I, the undersigned, hereby declare that the equipment specified above conforms to the above directive(s) and Standard(s).

Quebec (Quebec) Place: Date: November 29, 2021

(President)

# 9. APPENDIX A: WEEE DIRECTIVE

### Recycling and separation procedure for WEEE directive 2002/96/EC

This section is used by the recycling centre when the monitor reaches its end of life. Breaking the calibration seal or opening the monitor will void the INTEGRA warranty. For the head, please refer to the head's manual.

The complete monitor contains:

1 monitor 1 USB cable

### Separation

Plastic: INTEGRA enclosure Printed circuit board: inside the INTEGRA (no need to separate less than 10 cm<sup>2</sup>)

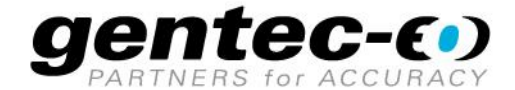

WWW.GENTEC-EO.COM

# LEADER IN LASER BEAM **MEASUREMENT SINCE 1972**

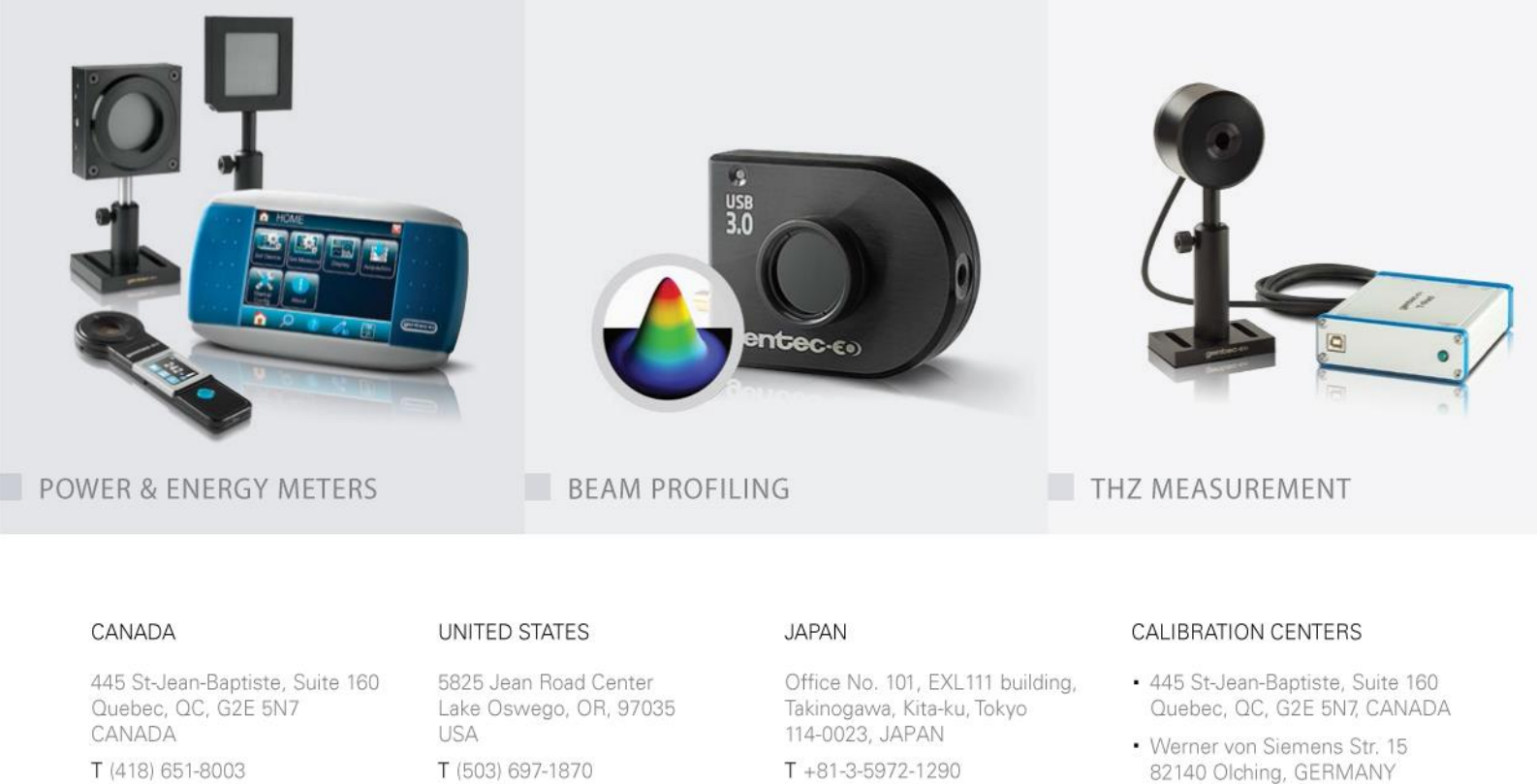

· Office No. 101, EXL111 building, Takinogawa, Kita-ku, Tokyo 114-0023, JAPAN

info@gentec-eo.com

F (418) 651-1174

info@gentec-eo.com

F (503) 697-0633

T +81-3-5972-1290 F +81-3-5972-1291

info@gentec-eo.com